# 合否照会および入学金決済サイトログイン 手引き

## 合否照会

合格発表時間に「合否照会サイト」から合否の確認ができます。

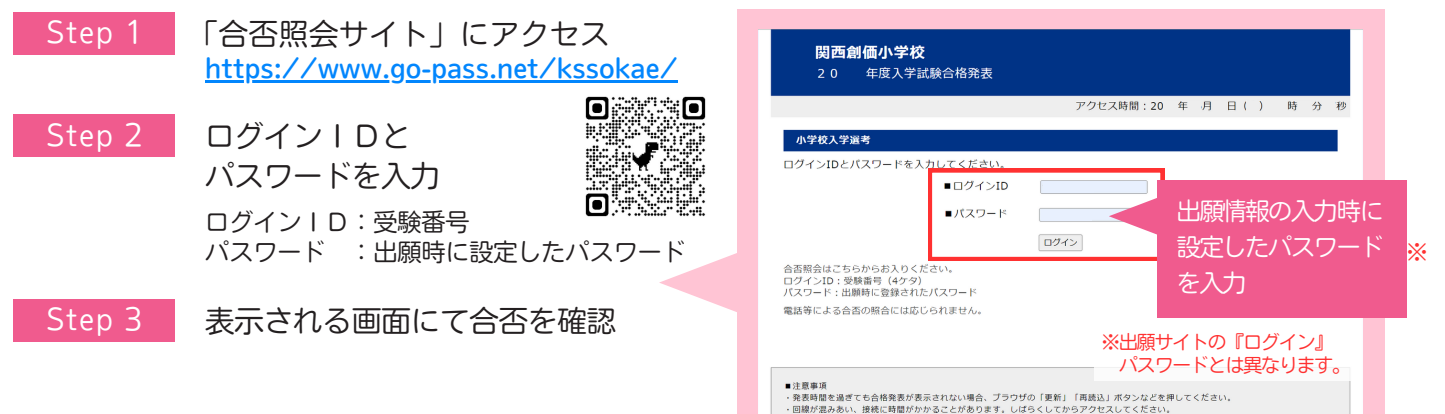

### 入学金決済

#### 合格者は「入学金決済サイト」にて、入学金の納入を期間内に行います。

- 「入学金決済サイト」にアクセス Step 1 https://mirai-compass.net/ent/kssokae/common/login.jsf ※「合否照会サイト」の合格表示画面からもアクセスが可能です。
- ログインIDとパスワードを入力 Step 2 ログイン I D: 受験番号 パスワード : 出願時に設定したパスワード
- 表示される画面の指示に従って 入学金を決済

出願時の検定料支払いと基本は同じ流れです。 支払いには別途、手数料がかかります。

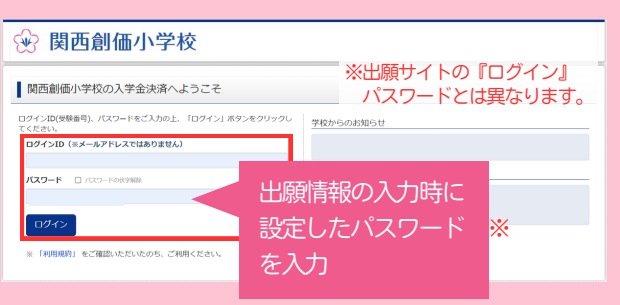

高額決済のため、選択する決済方法によって、負担いただく手数料は大きく異なります。 事前に必ずご確認ください。(支払い方法を選択すると手数料が表示されます)

# 照会用のパスワード確認方法

| Step 1 | 「出願サイト」にログイン                     | https://n | nirai-compass.net/u | <u>sr/kssokae/com</u> | <u>mon/log</u> | <u>jin.jsf</u> |
|--------|----------------------------------|-----------|---------------------|-----------------------|----------------|----------------|
| Step 2 | マイページに表示される                      | 申込確認      | のボタンを押して            | 「申込内容確認」              | を開く            |                |
| Step 3 | 「志願者情報」の項目にある「合否発表・入学金用パスワード」を確認 |           |                     |                       |                |                |

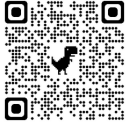

### お問い合わせ

miraicompass(ミライコンパス)サポートセンター(運用委託会社:三菱総研DCS株式会社) 【システム・操作に関すること】 TEL:0120-907-867(24時間受付)/03-5877-5952(24時間受付) ※「(コード)学校名」と「名前」をお伝えください。 (4763) 関西創価小学校 ※平日 9:00 ~ 17:00以外の受付は、質問内容により回答が翌営業日になることがあります。 ※営業日:月~金(祝祭日、年末年始12/26~1/5を除く)

本校入試係までご連絡ください。受付時間 平日  $9:00 \sim 16:00$ 【入試内容に関すること】 土曜日 9:00~12:00

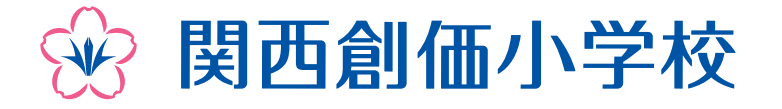

573-0093 大阪府枚方市東中振2-10-2 TEL:072-891-0157〈入試係〉 FAX:072-834-0618 https://kansai-elementary.soka.ed.jp/

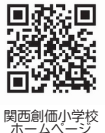